## Institute Administration Module for Colleges

Visit <u>https://www.onos.gov.in/ums/index</u> for Institute Admin Login and update institute details, creating user account of students and faculty members.

| 🛛 Skip to Main Content \mid 🔿 Skip to Navigation 💧 📩 Screen Reader A | lccess          |        | <b>&amp;</b> [                | Downloads   🧿 FAQs | 🛛 🗠 Contact Us                  |
|----------------------------------------------------------------------|-----------------|--------|-------------------------------|--------------------|---------------------------------|
| ONOS<br>One Nation One Subscription                                  |                 |        |                               | विकरि<br>अ         | मत अभारत<br>भियान<br>47 10 2047 |
| About ▼ ☎ Member Institutions ■ Publishers                           | →) How to Join? |        | gister 👻 😝 Login 👻            | Q Search & Browse  | Notices                         |
| ଜୟ ଅନୁସନ୍ଧାନ<br>୮                                                    | FC              | ಜೈ ಸಂಶ | )<br>Institute /<br>User Logi | Admin Login        | য অনু                           |

Enter the Librarian/Nodal Officer's email (username) & password and captcha for Institute Admin Login. Click on **Sign in.** 

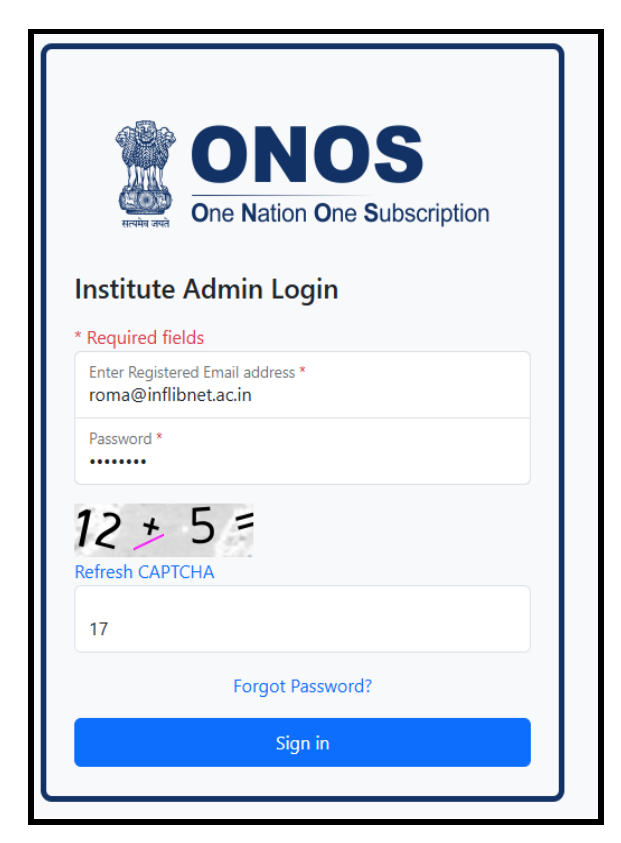

The Librarian/Nodal Officer can see the institute details and edit the institute details, Library Contact Details and Technical Person Details on Dashboard.

| ONOS<br>One Nation One Subscription |                                                                                                    | Institute Administration Panel                                                                        |
|-------------------------------------|----------------------------------------------------------------------------------------------------|----------------------------------------------------------------------------------------------------|
| n Dashboard                         | Dashboard                                                                                                    |                                                                                                    |
| €o Change Password<br>(→ Sign out   | Institute Details ONOS Headquarter Address: INFIBNET Centre, Infocity, Gandhinagar, Gandhinagar, Gujarat - 382007 Vebsite: https://rofilinet.ac.in/ EG AISHE Code: ONOS-1 Upload Authorization Letter | Download Authorization Letter Template (docs format)                                                  |
|                                     | Upload Authorization Letter<br>( in PDF mome day with less than 5 MB file size)<br>Choose file No file chosen<br>Sove<br>Library Contact Details                                                      | Technical Person Details                                                                              |
|                                     | ODr. Roma Asnani     Designation: STO (±5)     ■ Email: roma@inflinet.ac.in     ■ Mobile: P22260244     ↓     Phone: 079-23268244                                                                     | O . ONOS INFLIBNET  Designation:  Imail: support@once.gov.in  Imobile: 7923268244  Phone: 07923268244 |

The Librarian/Nodal Officer can edit address, City, Pin code and Website only. Click on **Save**.

| Institute Name             |             |                          |
|----------------------------|-------------|--------------------------|
| ONOS Headquarter           |             |                          |
| Address                    | City        | District                 |
| INFLIBNET Centre, Infocity | Gandhinagar | Gandhinagar              |
| State                      | Pincode     | Website                  |
| Gujarat                    | 382007      | https://inflibnet.ac.in/ |
| AISHE Code                 |             |                          |
| ONOS-1                     |             |                          |

The Librarian/Nodal Officer can edit all the required Librarian's details. Click on **Save**.

| Prefix       | First Name           | Last Name  |
|--------------|----------------------|------------|
| Dr.          | Roma                 | Asnani     |
| Designation  | Email                | Mobile     |
| STO (LS)     | roma@inflibnet.ac.in | 7923268244 |
| Phone        |                      |            |
| 079-23268244 |                      |            |

The Librarian/Nodal Officer can edit all the required Technical Contact Person's details. Click on **Save**.

| Update Technical Det     | ails                         | ×                    |
|--------------------------|------------------------------|----------------------|
| Prefix<br>Mr.            | First Name<br>ONOS           | Last Name            |
| Designation<br>Technical | Email<br>support@onos.gov.in | Mobile<br>7923268244 |
| Land Line<br>07923268244 |                              |                      |
|                          |                              | Close Save           |

The Authorization letter is mandatory to upload in Institute Administration Panel. The sample letter is available (<u>Prescribed format of Authorization Letter (in .DOCX format) [Only for Colleges]</u>) at <u>https://onos.gov.in/download</u>.

The Librarian/Nodal Officer needs to prepare an authorization letter on the College Letterhead with the Principal's stamp and signature, upload the letter in PDF format and Click on **Save**.

| ONOS<br>One Nation One Subscription      |                                                                                                    |                                                                                                    | Institute Administration Panel                       |
|------------------------------------------|----------------------------------------------------------------------------------------------------|----------------------------------------------------------------------------------------------------|------------------------------------------------------|
| A Dashboard                              | Dashboard                                                                                                    |                                                                                                    |                                                      |
| <b>96</b> Change Password<br>[→ Sign out | Institute Details ONOS Headquarter Address: INFURNET Centre, Infocity, Gandhinagar, Gandhinagar, Gujarat - 382007 Website: https://filibnet.ac.in/ EMAISHE Code: ONOS-1 Upload Authorization Letter Upload Authorization Letter Cin PDF Format only webl less than 5 MB file size) Choose file AuthLetter.pdf Stroe |                                                                                                    | Download Authorization Letter Template (docx format) |
|                                          | Library Contact Details<br>ODr. Roma Asnani<br>Designation: STO (LS)<br>E Email: roma@infiltnet.ac.in<br>Mobile: 7922208244<br>C Phone: 079-23268244                                                                                                    | Technical Person Details<br>O. ONOS INFLIBNET<br>Designation: -<br>Temails support@onos.gov.in<br>Mobile: 79:23268244<br>Chone: 07923268244 |                                                      |

The ONOS Team will verify the authorization letter and send the confirmation email on registered Email.

| ONOS                              |                                                                                                    | Institute Administration Panel                                                                                                    |
|-----------------------------------|----------------------------------------------------------------------------------------------------|----------------------------------------------------------------------------------------------------|
| 🏫 Dashboard                       | Dashboard                                                                                                    |                                                                                                    |
| ♥o Change Password<br>[→ Sign out | Institute Details ONOS Headquarter Address: INFUBNET Centre, Infocity, Gandhinagar, Gandhinagar, Gujarat - 382007 Website: https://inflibmet.ac.in/ CAISHE Code: ONOS-1                                                   |                                                                                                    |
|                                   | Authorization Letter Uploaded<br>ONOS Team will verify your authorization letter and send confirmation email over your registered email lo<br>Please write us support[at]onos[dot]gov[dot]in, for any further assistance. | within 2-3 working days. View Authorization Letter                                                                                                    |
|                                   | Library Contact Details                                                                                                    | Technical Person Details         O. ONOS INFLIBNET         EDesignation: -         Effensitis support@onos.gov.in         IMobile: 792268244         Chone: 07923268244 |

After the verification, the Librarian/Nodal Officer can create the username and password for faculty members and students individual or in bulk user.

### How to create individual username and password for Faculty Members and Students?

Click on User details. The Librarian/Nodal Officer can create the individual username and password for faculty members and students by clicking on **Add New User**.

| ONOS                                                              |                                                                                                    |                                                                                                    | Institute Administration Panel |
|-------------------------------------------------------------------|----------------------------------------------------------------------------------------------------|----------------------------------------------------------------------------------------------------|--------------------------------|
| Dashboard                                                         | Dashboard                                                                                                    |                                                                                                    |                                |
| 2* Import Bulk Users                                              | Institute Details                                                                                                    | All Users                                                                                                    | Active Users                   |
| <ul> <li>Activate Users</li> <li>Self Registered Users</li> </ul> | ONOS Headquarter<br>Address: INFLIBNET Centre. Infocity, Gandhinagr, Gandhinagar, Gujarat - 382007                        | 1                                                                                                    | 1                              |
|                                                                   | Website: <u>https://infilionet.ac.in/</u> AISHE Code: ONOS-1                                                              | Expired Users                                                                                                 | Pending Users                  |
| ♥o Change Password  (→ Sign out                                   |                                                                                                    | 0                                                                                                    | 0                              |
|                                                                   | Library Contact Details                                                                                                   | Technical Person Details                                                                                      |                                |
|                                                                   | Dr. Roma Asnani     Designation: STO (L5)     Tenail: roma@inflibret.ac.in     Mobile: 7923268244     Phone: 075-23268244 | ONOS INFLIBNET     Designation: -     Cmail: support@onos.gov.in     Mobile: 793268244     Phone: 07923268244 |                                |

| ONOS                             |                                         |                        |                   |                                 | Institute A          | Administration Panel        |
|----------------------------------|-----------------------------------------|------------------------|-------------------|---------------------------------|----------------------|-----------------------------|
| Dashboard                        | User Details                            |                        |                   |                                 |                      |                             |
| Self Registered Users            | Total Users 1                           | Active Users           | Expired Users 0   | Pending Users 0                 | Invalid Emails 0     |                             |
| © Change Password<br>[→ Sign out | Total Users  Select All Extend Validity | Delete                 |                   |                                 |                      | Add New User                |
|                                  | Export II Name V II Dr. Roma Asnani     | D Card No 🔶 APAAR ID 🔶 | Course/Dept Fmail | Mobile L<br>tac.in 7923268244 S | lser Type Validity 🕴 | Startch: X<br>Status Action |
|                                  | Showing 1 to 1 of 1 entries             |                        |                   |                                 |                      | Previous 1 Next             |

Fill in the Individual new user details i.e. name, student id, course, user type, email, mobile number and validity. Click on **Save**.

| Add New User Details      |                            | ×                   |
|---------------------------|----------------------------|---------------------|
| * Required fields         |                            |                     |
| Prefix *                  | First Name *               | Last Name           |
| Ms.                       | Hasti                      | Μ                   |
| Institute ID/Student ID * | APAAR ID                   | Course/Department * |
| 1001                      | optional                   | Library             |
| User Type *               | Email Address (Username) * | Mobile *            |
| Student ~                 | ess.pa4@inflibnet.ac.in    | 7923268243          |
| Validity *                |                            |                     |
| 12/31/2025                |                            |                     |
|                           |                            | Close               |

Click on **Ok**. The system will send the activation link on the user's email. It may take 1-2 hours to receive the link into a user's email.

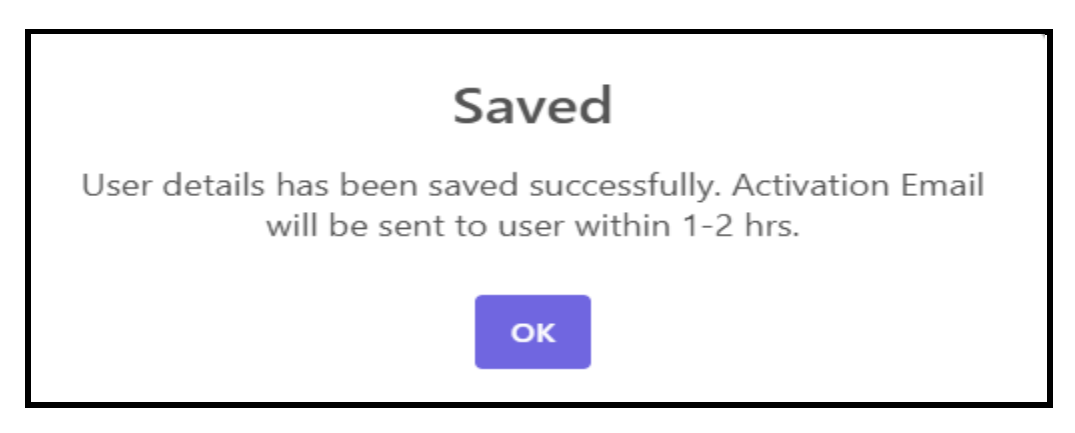

A User will get the URL for activation along with username and password and needs to click on URL.

| To<br>Ms. Hasti M<br>ONOS Headquarter<br>Gandhinagar - Gujarat.                                                                                                    |
|----------------------------------------------------------------------------------------------------|
| This is an auto-generated email. Please DO NOT REPLY.                                                                                                    |
| Dear User,                                                                                                    |
| Please find below the username and password for accessing e-Journals subscribed under One Nation One Subscription (ONOS), Govt. of India. You can login through ONOS Website at https://www.onos.gov.in                        |
| The Credential has been sent on behalf of your college (ONOS Headquarter)                                                                                                    |
| ONOS User Login Details                                                                                                    |
| URL: https://onos.gov.in/ums/user-activate                                                                                                    |
| Username: ess.pa4@inflibnet.ac.in<br>Password: 874063 (One Time Password)                                                                                                    |
| You need to activate your username using the OTP and set your desired password using https://onos.gov.in/ums/user-activate.                                                                                                    |
| Important Note: Please do not share the username and password with anyone. You will be responsible, if any violation is reported during the access period. Access to ONOS will be stopped if found violating the access terms. |
| You may contact at roma@infilibnet ac in (Dr. Roma Asnani) for further any assistance.                                                                                                    |

A User needs to enter email, OTP, New Password, Confirm Password and Captcha. Click on **Active your Account**. After the activation, A user can access the e-resources with username and password from ONOS Website.

| Skip to Main Content          | 🔿 Skip to Main Content   🕤 Skip to Navigation   🛧 Screen Reader Access |                |                 |                |               |           |                   |               |
|-------------------------------|------------------------------------------------------------------------|----------------|-----------------|----------------|---------------|-----------|-------------------|---------------|
| ONOS<br>One Nation One Subscr | ription                                                                |                |                 |                |               |           | विव               | <b>अभियान</b> |
| 🚓 Home 🛛 😝 About 👻            | 盦 Member Institutions                                                  | Publishers     | →) How to Join? | How to Access? | ≛+ Register 👻 | 🛭 Login 👻 | Q Search & Browse | Notices       |
|                               |                                                                        |                | 🛖 / Activat     | e User Account |               |           |                   |               |
| Activate User Act             | count                                                                  |                |                 |                |               |           |                   |               |
| * Required fields<br>Email *  | OTP Rece                                                               | ived in Email* |                 |                |               |           |                   |               |
| ess.pa4@inflibnet.ac.in       |                                                                        |                |                 |                |               |           |                   |               |
| New Password *                | Confirm F                                                              | 'assword*      |                 |                |               |           |                   |               |
| •••••                         | ••••••                                                                 | ···            |                 |                |               |           |                   |               |
|                               | 16 + 6 =<br>Refresh CAPTCHA<br>22<br>Activate Your Account             |                |                 |                |               |           |                   |               |

# How to create username and password for Faculty Members and Students in Bulk users?

Click on **Import Bulk Users**. The Librarian/Nodal Officer needs to download prescribed excel format and prepare a users' list accordingly then upload the list in the mentioned box.

It can be uploaded 50-50 users in bulk at a time afterward there is no bound in numbers to upload the bulk users.

| ONOS<br>One Nation One Subscrip                                                              | Institute Administration Panel                                                                                                    |
|----------------------------------------------------------------------------------------------|----------------------------------------------------------------------------------------------------|
| Dashboard                                                                                    | Users Bulk Upload                                                                                                    |
| User Details     Import Bulk Users     Activate Users     Solf Registered                    | • Note: Login details will be sent on e-mail address of user. Please experience e-mail address is correct and valid.<br>Prepare your list of users in the bulk users template (xlsx format) provided and copy & paste the details of maximum 50 users at a time in the box below: * |
| <ul> <li>Och Kegisteren<br/>Users</li> <li>♣ Change Password</li> <li>(→ Sign out</li> </ul> | Prepare your list of users in the excel template provided and copy and paste here the details of maximum 50 users at a time<br>Copy and paste here the user details created in Excel                                                                                                |
|                                                                                              | Q ©                                                                                                    |

Prepare a users' list in prescribed excel format and upload the list in the mentioned box.

|   | A                               | В          | С         | D          | E        | F                      | G          | Н                 | I                                 | J                     |
|---|---------------------------------|------------|-----------|------------|----------|------------------------|------------|-------------------|-----------------------------------|-----------------------|
| 1 | Prefix [Mr./Ms./Mrs./Dr./Prof.] | First Name | Last Name | ID Card No | APAAR ID | Email                  | Mobile     | Course/Department | User Type [Student/Faculty/Staff] | Validity [mm/dd/yyyy] |
| 2 | Mr.                             | Pallab     | Pradhan   | 1002       | 1        | pallab@inflibnet.ac.in | 7923268251 | Library Science   | Staff                             | 12/31/2025            |
| 3 | Mr.                             | Raja       | V         | 1003       | 2        | raja@inflibnet.ac.in   | 7923268325 | Computer Science  | Staff                             | 12/31/2025            |
| 4 | Dr.                             | Surbhi     |           | 1005       | 3        | surbhi@inflibnet.ac.in | 7923268232 | Library Science   | Staff                             | 12/31/2025            |
| 5 | Mr.                             | Mohit      | Kumar     | 1004       | 4        | mohit@inflibnet.ac.in  | 7923268283 | Computer Science  | Staff                             | 12/31/2025            |
| 6 | Mr.                             | Dharmesh   | Shah      | 1006       | 5        | dashah@inflibnet.ac.in | 7923268284 | Computer Science  | Staff                             | 12/31/2025            |

The Valid records will be inserted here, and the message will be showing as '**Data Validation Completed'**. Click on **Ok** button for the further process.

| ONOS<br>One Nation One Subscription |                    |                       |                   |                             |                                          |                         |     |            | h    | nstitute A      | dn | ninistratio  | on Panel     |  |
|-------------------------------------|--------------------|-----------------------|-------------------|-----------------------------|------------------------------------------|-------------------------|-----|------------|------|-----------------|----|--------------|--------------|--|
| 🕈 Dashboard                         | Users Bu           | lk Upload             | I                 |                             |                                          |                         |     |            |      |                 |    |              |              |  |
| L+ Import Bulk Users                | Note: Login det    | tails will be sent on | e-mail address o  | f user. Please ensure the   | e-mail address is corre                  | ct and valid.           |     |            |      |                 |    |              |              |  |
| 2 Activate Users                    | Export             |                       |                   |                             |                                          |                         |     |            |      |                 |    | Search:      |              |  |
| Self Registered Users               | Prefix 🔶 Fi        | irst Name 🛛 🔶         | Last Name         | 0 ID Card No 0              | APAAR ID                                 | Email                   |     | Mobile     | + c  | ourse/Dept      |    | User Type    | Validity     |  |
| a durant burner                     | Dr. St             | urbhi                 |                   | 1005                        | 3                                        | surbhi@inflibnet.ac.in  |     | 7923268232 | U    | ibrary Science  |    | Staff        | 2025-12-31   |  |
| Ge Cine aut                         | Mr. Pa             | allab                 | Pradhan           | Data Vali                   | dation Com                               | plotod                  |     | 7923268251 | U    | ibrary Science  |    | Staff        | 2025-12-31   |  |
| ev sign out                         | Mr. R              | laja                  | ~                 | Data vali                   | uation com                               | pieteu                  |     | 7923268325 | с    | omputer Science |    | Staff        | 2025-12-31   |  |
|                                     | Mr. M              | /lohit                | Kumar             | 5 valid users and 0 i<br>f  | nvalid users found.<br>or invalid users. | Please try again        |     | 7923268283 | c    | omputer Science |    | Staff        | 2025-12-31   |  |
|                                     | Mr. D              | harmesh               | Shah              |                             | _                                        | n                       |     | 7923268284 | С    | omputer Science |    | Staff        | 2025-12-31   |  |
|                                     | Showing 1 to 5 of  | 5 entries             |                   |                             | Ok                                       |                         |     |            |      |                 |    | Previou      | is 1 Next    |  |
|                                     | Save Bulk Users    | Details               |                   |                             |                                          |                         |     |            |      |                 |    |              |              |  |
|                                     | The following reco | ords will not be imp  | orted due to inva | alid data. You can edit the | data in respective col                   | umn and paste again.    |     |            |      |                 |    |              |              |  |
|                                     | Export             |                       |                   |                             |                                          |                         |     |            |      |                 |    | Search:      |              |  |
|                                     | Prefix 🔶           | First Name            | Last Name         | e 🔶 ID Card No              | APAAR                                    | D 🔶 Email               | + 1 | Mobile 0   | Cour | rse/Dept        | U  | ser Type 🛛 🕚 | Validity     |  |
|                                     |                    |                       |                   |                             | No                                       | lata available in table |     |            |      |                 |    |              |              |  |
|                                     | Showing 0 to 0 of  | 0 entries             |                   |                             |                                          |                         |     |            |      |                 |    |              | revious Next |  |

Click on Save bulk User Details.

| ONOS<br>One Nation One Subscription                        |                                       |                                           |                                 |                         |                         |                                                |                       | Institute Ad                        | ministratio      | n Panel    |
|------------------------------------------------------------|---------------------------------------|-------------------------------------------|---------------------------------|-------------------------|-------------------------|------------------------------------------------|-----------------------|-------------------------------------|------------------|------------|
| <ul> <li>Activate Users</li> <li>Activate Users</li> </ul> | ONDE: Login                           | Bulk Uploa                                | ad<br>t on e-mail address of us | er. Please ensure the e | e-mail address is corre | ect and valid.                                 |                       |                                     | Search           |            |
| Self Registered Users                                      | Prefix +                              | First Name                                | 🕴 Last Name 🕴                   | ID Card No              | APAAR ID                | Email 🔶                                        | Mobile 🕴              | Course/Dept                         | User Type        | Validity 🔶 |
| ✿ Change Password                                          | Dr.                                   | Surbhi                                    |                                 | 1005                    | 3                       | surbhi@inflibnet.ac.in                         | 7923268232            | Library Science                     | Staff            | 2025-12-31 |
| 〔→ Sign out                                                | Mr.<br>Mr.                            | Pallab<br>Raja                            | Pradhan<br>V                    | 1002                    | 2                       | pallab@inflibnet.ac.in<br>raja@inflibnet.ac.in | 7923268251 7923268325 | Library Science<br>Computer Science | Staff            | 2025-12-31 |
|                                                            | Mr.                                   | Mohit                                     | Kumar                           | 1004                    | 4                       | mohit@inflibnet.ac.in                          | 7923268283            | Computer Science                    | Staff            | 2025-12-31 |
|                                                            | Mr.<br>Showing 1 to 5<br>Save Bulk Us | Dharmesh<br>5 of 5 entries<br>ers Details | Shah                            | 1006                    | 5                       | dashah@inflibnet.ac.in                         | 7923268284            | Computer Science                    | Staff<br>Previou | 2025-12-31 |

If any invalid field (i.e. Prefix, First Name. Last Name, ID card No., APAAR ID, Email, Mobile, Course/Dept., User Type and Validity) details have been uploaded then it will be shown as an **Invalid Fields**. The valid details of users will get Saved and the records will be showing in the Activate users automatically.

| ONOS<br>One Nation One Subscription                                            |                             |                                |                                    |                           |                       |                        |            | Institute Adr    | ninistratic | on Panel   |
|--------------------------------------------------------------------------------|-----------------------------|--------------------------------|------------------------------------|---------------------------|-----------------------|------------------------|------------|------------------|-------------|------------|
| <ul> <li>Dashboard</li> <li>User Details</li> <li>Import Bulk Users</li> </ul> | Users E                     | Bulk Uploa                     | <b>d</b><br>In e-mail address of t | user. Please ensure the e | -mail address is corr | ect and valid.         |            |                  |             |            |
| Activate Users                                                                 | Export                      |                                |                                    |                           |                       |                        |            |                  | Search:     |            |
| O ber negistered bacis                                                         | Prefix 🗍                    | First Name                     | Last Name                          | ID Card No                | APAAR ID              | Email                  | Mobile 🕴   | Course/Dept      | User Type   | Validity 💧 |
| 🛱 - Change Dargward                                                            | Dr.                         | Surbhi                         |                                    | 1005                      | 3                     | surbhi@inflibnet.ac.in | 7923268232 | Library Science  | Staff       | 2025-12-31 |
| Change Password                                                                | Mr.                         | Pallab                         | Pradhan                            |                           |                       |                        | 7923268251 | Library Science  | Staff       | 2025-12-31 |
| te sign out                                                                    | Mr.                         | Raja                           | v                                  |                           | Saved                 |                        | 7923268325 | Computer Science | Staff       | 2025-12-31 |
|                                                                                | Mr.                         | Mohit                          | Kumar                              | User(s) de                | etails saved succes   | sfully.                | 7923268283 | Computer Science | Staff       | 2025-12-31 |
|                                                                                | Mr.                         | Dharmesh                       | Shah                               |                           |                       | n                      | 7923268284 | Computer Science | Staff       | 2025-12-31 |
|                                                                                | Showing 1 to<br>Save Bulk U | 5 of 5 entries<br>sers Details |                                    |                           | Ok                    |                        |            |                  | Previou     | s 1 Next   |

The Librarian/Nodal Officer needs to send an activation link via email to individual user by clicking on activate symbol <a>[]</a>. Also, he/she can delete the record by clicking on the delete symbol <a>[]</a>.

The Librarian/Nodal Officer can send an activation link to 100 users in a day (the system is sending activation link to remaining new uploaded users in limit (100 users) automatically in the midnight).

| ONOS<br>One Nation One Subscription                                 |                             |            |         |                        |         |                  | Institu      | ıte Admini | istration Panel |
|---------------------------------------------------------------------|-----------------------------|------------|---------|------------------------|---------|------------------|--------------|------------|-----------------|
| Dashboard     User Details     Import Bulk Users     Activate Users | Activate Bulk               | Users      | ſ       |                        |         |                  |              | Se         | arch            |
| Self Registered Users                                               | Name                        | ID Card No | APAARND | Click here to          | Send    | activation lin   | 1k<br>Mobile | Validity   | Activate Delete |
| ♥ Change Password                                                   | Mr. Pallab Pradhan          | 1002       | 1       | pallab@inflibnet.ac.in | Staff   | Library Science  | 7923268251   | 2025-12-31 |                 |
| [→ Sign out                                                         | 🗌 Mr. Raja V                | 1003       | 2       | raja@inflibnet.ac.in   | Staff   | Computer Science | 7923268325   | 2025-12-1  |                 |
|                                                                     | Dr. Surbhi .                | 1005       | 3       | surbhi@inflibnet.ac.in | Staff   | Library Science  | 7923268232   | 2025-12-31 |                 |
|                                                                     | Mr. Mohit Kumar             | 1004       | 4       | mohit@inflibnet.ac.in  | Staff   | Computer Science | 7923268283   | 2025-12-31 |                 |
|                                                                     | Mr. Dharmesh Shah           | 1006       | 5       | dashah@inflibnet.ac.in | Staff   | Computer Science | 7923268284   | 2025-12-31 |                 |
|                                                                     | Showing 1 to 5 of 5 entries |            |         | C                      | Click h | ere to delete    | e the re     | cord       | Previous 1 Next |

The system will send **OTP** to users via email. The message will be shown as **OTP Sent** to the user.

The System will send an email with OTP (One time Password) and activation link to user. Users must activate the account by clicking on **URL** which they will be receiving in their respective emails.

| This is an auto-generated email. Please DO NOT REPLY.                                                                                                    |
|----------------------------------------------------------------------------------------------------|
| Dear User,                                                                                                    |
| Please find below the username and password for accessing e-Journals subscribed under One Nation One Subscription (ONOS), Govt. of India. You can login through ONOS Website at https://www.onos.gov.in                        |
| The Credential has been sent on behalf of your college (ONOS Headquarter).                                                                                                    |
| ONOS User Login Details                                                                                                    |
| URL: https://onos.gov.in/ums/user-activate                                                                                                    |
| Username: <u>surbhi@inflibnet.ac.in</u><br>Password: 689540                                                                                                    |
|                                                                                                    |
| You need to activate your username using the OTP and set your desired password using https://onos.gov.in/ums/user-activate.                                                                                                    |
| Important Note: Please do not share the username and password with anyone. You will be responsible, if any violation is reported during the access period. Access to ONOS will be stopped if found violating the access terms. |
|                                                                                                    |
| You may contact at roma@inflibnet.ac.in (Dr. Roma Asnani) for further any assistance.                                                                                                    |
| With regards,                                                                                                    |
| ONOS Team<br>INFLIBNET Centre                                                                                                    |

After Clicking on Activation link, user needs to enter the **Username**, **OTP Receive in Email** and set the desired **Password** and click on **Activate Your Account**.

| Skip to Main Content         | Skip to Navigation                          | 木 Screen Reader   | Access          |                 |               | •         | Downloads   💿 FA  | Qs 📔 🗃 Contact Us                    |
|------------------------------|---------------------------------------------|-------------------|-----------------|-----------------|---------------|-----------|-------------------|--------------------------------------|
| One Nation One Sul           | 5<br>bscription                             |                   |                 |                 |               |           | विव               | कसित खभारत<br>अभियान<br>1947 TO 2047 |
| 🚓 Home 🛛 About               | t 👻 🏦 Member Institutio                     | ns 😑 Publishers   | →) How to Join? | How to Access?  | ≛+ Register 👻 | 🕒 Login 👻 | Q Search & Browse | Notices                              |
|                              |                                             |                   | 🟫 / Activa      | te User Account |               |           |                   |                                      |
| Activate User A              | Account                                     |                   |                 |                 |               |           |                   |                                      |
| * Required fields<br>Email * | OTP                                         | eceived in Email* |                 |                 |               |           |                   |                                      |
| surbhi@inflibnet.ac.in       |                                             |                   |                 |                 |               |           |                   |                                      |
| New Password *               | Confi                                       | m Password*       |                 |                 |               |           |                   |                                      |
| ••••••                       |                                             |                   |                 |                 |               |           |                   |                                      |
|                              | Refresh CAPTCHA<br>31<br>Activate Your Acce | unt               |                 |                 |               |           |                   |                                      |

After completing the user activation process, the Status will be displayed as **Active** in the User Details list. **A user can access the ONOS e-resources with a username and new password.** 

| ONOS                                                                                                    | Institute Adr                                                                                                    | ninistration Panel |
|----------------------------------------------------------------------------------------------------|----------------------------------------------------------------------------------------------------|--------------------|
| <ul> <li>▲ Dashboard</li> <li>▲ User Details</li> <li>▲ Import Bulk Users</li> <li>▲ Activate Users</li> <li>④ Self Registered Users</li> </ul> | User Details       CetailUser     Active User     Expired User     Pending User     Immail Emails       6     5     0     1     0                                                                                                    |                    |
| ♥ø Change Password<br>[→ Sign out                                                                                                    | Total Users         Select All       Extend Validity         Epont         Name       ID Card No       APAAR ID       Course/Dept       Email       Mobile       User Type       Validity         D:       D:       Stable       User Type       Validity       205:12.21 | Search: surbhi     |
|                                                                                                    | Showing 1 to 1 of 1 entries                                                                                                    | Previous 1 Next    |

### How to do Self Registration?

Visit the ONOS website (https://onos.gov.in/) and click on Register and User Registration.

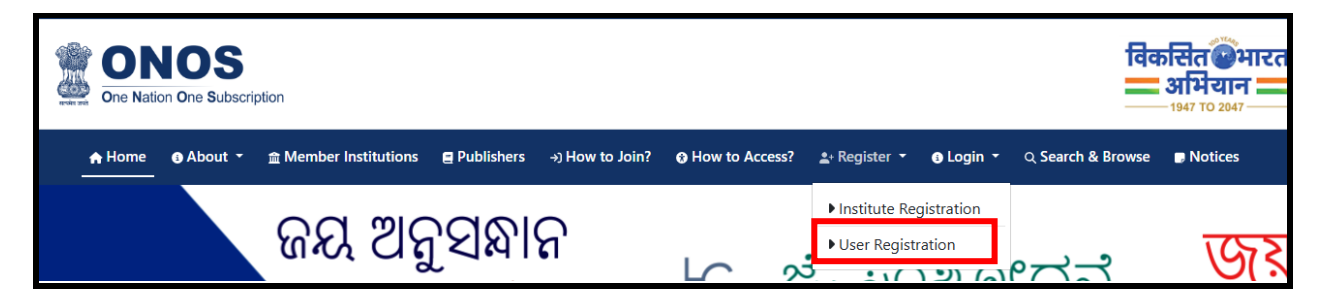

The institute details are given in the drop down. Users need to select the State and the Institute Name by entering respective state and institute name.

|                           | NOS<br>ation One Subscri | ption             |                       |                 |                |               |           | विव               | जसित@भ<br>अभियान<br>-1947 TO 2047 - | ारत |
|---------------------------|--------------------------|-------------------|-----------------------|-----------------|----------------|---------------|-----------|-------------------|-------------------------------------|-----|
| 🚓 Home                    | About                    | 盦 Member Institut | tions 🖪 Publishers    | →) How to Join? | How to Access? | ≛+ Register 👻 | 🚯 Login 👻 | ્ Search & Browse | Notices                             |     |
|                           |                          |                   |                       | 🏫 / User        | Registration   |               |           |                   |                                     |     |
| User Reg                  | gistration               |                   |                       |                 |                |               |           |                   |                                     |     |
| Institute D               | etails                   |                   |                       |                 |                |               |           |                   |                                     |     |
| * Required fie<br>State * | lds                      | Ins               | titute Name *         |                 |                |               |           |                   |                                     |     |
| Gujarat                   |                          | • 0               | NOS Headquarter       |                 |                |               |           |                   |                                     | *   |
|                           |                          |                   | 30<br>Refresh C<br>39 | + 9 =           |                |               |           |                   |                                     |     |
|                           |                          |                   |                       | Su              | bmit           |               |           |                   |                                     |     |

Fill all the mandatory Users Details with valid email and click on get OTP over Email.

| Institute E               | Details           |                |               |                                                     |                                         |                        |
|---------------------------|-------------------|----------------|---------------|-----------------------------------------------------|-----------------------------------------|------------------------|
| * Required fie<br>State * | elds              |                | Institute Na  | me *                                                |                                         |                        |
| Gujarat                   |                   |                | ONOSI         | OTP Sent                                            |                                         |                        |
| User Deta                 | ils               |                |               | OTP has been sent over registerd                    | email!!!                                |                        |
| Prefix *                  | First Name *      |                | Last Nam      | Ok                                                  | R ID                                    | Course/Department *    |
| Dr.                       | Roma              |                | Asnani        | 102                                                 | Optional                                | Library Science        |
| User Type *               |                   | Mobile =       |               | Email (Username) *                                  | Enter OTP*                              |                        |
| Staff                     | ~                 | 792326824      | 4             | romayogi@gmail.com                                  | Email                                   | Confirm OTP<br>1:38    |
| This is to                | certify that I am | authorized per | son to submit | the required details for the above institute. In ca | se of any dispute, I will be solely res | ponsible for the same. |
|                           |                   |                |               | 18 + 5 =<br>Refresh CAPTCHA                         |                                         |                        |

Enter the OTP received in email. Tick on the certification, enter the captcha and click on the **Register**.

| Institute Name *                                             |                                                                                                    |                                                                                                    |                                                                                                    |
|--------------------------------------------------------------|----------------------------------------------------------------------------------------------------|----------------------------------------------------------------------------------------------------|----------------------------------------------------------------------------------------------------|
| ONOS Headquarter                                             |                                                                                                    |                                                                                                    |                                                                                                    |
|                                                              |                                                                                                    |                                                                                                    |                                                                                                    |
| Last Name                                                    | Employee/Student ID Card No *                                                                                                    | APAAR ID                                                                                                    | Course/Department *                                                                                                    |
| Asnani                                                       | 102                                                                                                    | Optional                                                                                                    | Library Science                                                                                                    |
| le * Email                                                   | (Username) *                                                                                                    | Enter OTP*                                                                                                    |                                                                                                    |
| 3268244 rom                                                  | ayogi@gmail.com Get OTP over Email                                                                                                    | 513762                                                                                                    | Confirm OTP                                                                                                    |
| le • Email<br>3268244 rom<br>ized person to submit the requi | (Username) *<br>ayogi@gmail.com Get OTP over tmail<br>red details for the above institute. In case of any<br>+ 5 = 6 cAPTCHA                                                                                                    | Enter OTP*<br>513762<br>dispute, I will be solely respo                                                                                                    | 0:59<br>O:59                                                                                                    |
|                                                              | Last Name -<br>Last Name<br>Last Name | Institute Name -<br>ONOS Headquarter<br>Last Name Employee/Student ID Card No -<br>Asnani 102<br>Ie - Email (Username) -<br>romayogi@gmail.com Get OTF over Email<br>ized person to submit the required details for the above institute. In case of any<br>169 + 5 = | Institute Name * ONOS Headquarter  Last Name Employee/Student ID Card No * APAAR ID Optional Le* Email (Username) * Estable24 Fromayogi@gmail.com Get Off over Email 513762 Led person to submit the required details for the above institute. In case of any dispute, I will be solely response 19 + 5 = |

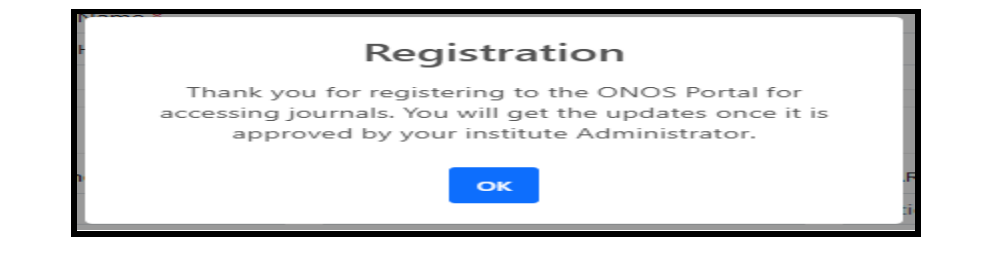

The Librarian/Nodal Officer needs to verify the user's details and send an activation link via email to individual user by clicking on activate symbol 🗹 . Also, can delete the record if the user is not belonging to the respective institute by clicking on the delete symbol 🚨.

| ONOS                  |                                       |                       |                    |                 |                 | Institute Adn     | ninistration Panel  |
|-----------------------|---------------------------------------|-----------------------|--------------------|-----------------|-----------------|-------------------|---------------------|
| 🕈 Dashboard           | Self Registered U                     | sers                  |                    |                 |                 |                   |                     |
| 😤 User Details        |                                       |                       |                    |                 |                 |                   |                     |
| L* Import Bulk Users  | C Select All                          |                       |                    |                 |                 |                   |                     |
| 🌡 Activate Users      | Export                                |                       |                    |                 |                 |                   | Search: ro          |
| Self Registered Users | 🗍 Name                                | 🕴 ID Card No 🕴 A      | PAAR ID 🕴 Email    | 🕴 User Type 🛛 🍦 | Course/Dept     | Mobile   Validity | Activate     Delete |
| 🍫 Change Password     | Dr. Roma Asnani                       | 102                   | romayogi@gmail.com | Staff           | Library Science | 7923268244        | •                   |
| [→ Sign out           | Showing 1 to 1 of 1 entries (filtered | from 4 total entries) |                    |                 |                 |                   | Previous 1 Next     |

The system will send the activation link with OTP on the user's email.

| ONOS<br>One Nation One Subscription                                                           |                                                                                                    | Institute Administration Panel                |
|-----------------------------------------------------------------------------------------------|----------------------------------------------------------------------------------------------------|-----------------------------------------------|
| Dashboard     User Details     Import Buik Users     Activate Users     Self Registered Users | Self Registered Users  Select All Control Dept  Name Dicard No APAAR ID Email User Type Course/Dept                                                                                                    | Search: ro<br>Mobile Validity Activate Delete |
| Φg Change Password<br>[+ Sign out                                                             | Dr. Roma Asnani         102         romayog/@gmail.com         Staff         Library Science           Showing 1 to 1 of 1 entries (filtered from 4 total entries)         OTP Sent         OTP has been sent over User Email ID successfully!!!         or | 7322262244 E Previous 1 Next                  |

A User will get the URL for activation along with username and password and needs to click on URL.

|   | ONOS User Login Details for romayogi@gmail.com 🔉 🔤                                                                                                    |
|---|----------------------------------------------------------------------------------------------------|
| • | ONOS-NoReply <noreply_bulk@onos.gov.in><br/>to me +</noreply_bulk@onos.gov.in>                                                                                                    |
|   | This is an auto-generated email. Please DO NOT REPLY.                                                                                                    |
|   | Dear User,                                                                                                    |
|   | Please find below the username and password for accessing e-Journals subscribed under One Nation One Subscription (ONOS), Govl. of India. You can login through ONOS Website at https://www.oneg.gov/n                         |
|   |                                                                                                    |
|   | The Credential has been sent on behalf of your college (ONOS Headquarter).                                                                                                    |
|   |                                                                                                    |
|   | ONOS User Login Details                                                                                                    |
|   | URL: https://www.ones.gov/in/ums/user-activate                                                                                                    |
|   | Username: ( <u>omavogi@gmail.com</u><br>Password: 566173                                                                                                    |
|   |                                                                                                    |
|   | You need to activate your username using the OTP and set your desired password using https://onos.gov/in/ums/user-activate.                                                                                                    |
|   | Important Note: Please do not share the username and password with anyone. You will be responsible, if any violation is reported during the access period. Access to ONOS will be stopped if found violating the access terms. |
|   |                                                                                                    |
|   | You may confact at roma@anlibmet.ac.in (Dr. Roma Asnan) for further any assistance.                                                                                                    |

A User needs to enter email, OTP, New Password, Confirm Password and Captcha. Click on **Active your Account**. After the activation, A user can access the e-resources with username and password from ONOS Website.

| Activate User Account                        |                        |
|----------------------------------------------|------------------------|
| * Required fields<br>Email *                 | OTP Received in Email* |
| romayogi@gmail.com                           |                        |
| New Password *                               | Confirm Password*      |
|                                              |                        |
| <b>29</b><br>Refresh CAF<br>33<br>Activate V | Your Account           |

#### How to know User Account has already existed?

The Librarian/Nodal Officer has sent an activation link to all users and if any user is already associated with another Institute, then the system will be displayed a message as **Already Exist!** 

| ONOS<br>One Nation One Subscription |                             |                                 |                  | Institute Ac      | Iministration Panel     |
|-------------------------------------|-----------------------------|---------------------------------|------------------|-------------------|-------------------------|
| A Dashboard                         | Activate Bulk Users         |                                 |                  |                   |                         |
| User Details                        | Select All                  |                                 |                  |                   |                         |
| 🏦 Activate Users                    | Export                      |                                 |                  |                   | Search:                 |
| Self Registered Users               | + Name + ID Card No         | APAAR ID Email User Type        | Course/Dept      | Mobile 🕴 Validit  | y 🕴 Activate 🔶 Delete 🔶 |
| • Change Password                   | Mr. Pallab Pradhan 1002     | 1 pallab@inflibnet.ac.in Staff  | Library Science  | 7923268251 2025-1 | 2-31                    |
| 〔→ Sign out                         | 🗆 Mr. Raja V 1003           | Already Exist!                  | Computer Science | 7923268325 2025-1 | 2-31                    |
|                                     | 🗆 Dr. Surbhi . 1005         | User Account is already exists! | Library Science  | 7923268232 2025-1 | 2-31                    |
|                                     | Mr. Mohit Kumar 1004        | Ok                              | Computer Science | 7923268283 2025-1 | 2-31                    |
|                                     | Mr. Dharmesh Shah 1006      | _                               | Computer Science | 7923268284 2025-1 | 2-31                    |
|                                     | Showing 1 to 5 of 5 entries |                                 |                  |                   | Previous 1 Next         |

#### How to delete the user details in Activate Bulk Users and User Details?

The Librarian/Nodal Officer can delete the record by clicking on the delete symbol . Click on **Yes, Delete it!** and **OK**. The User details will be deleted permanently from Activate Bulk Users.

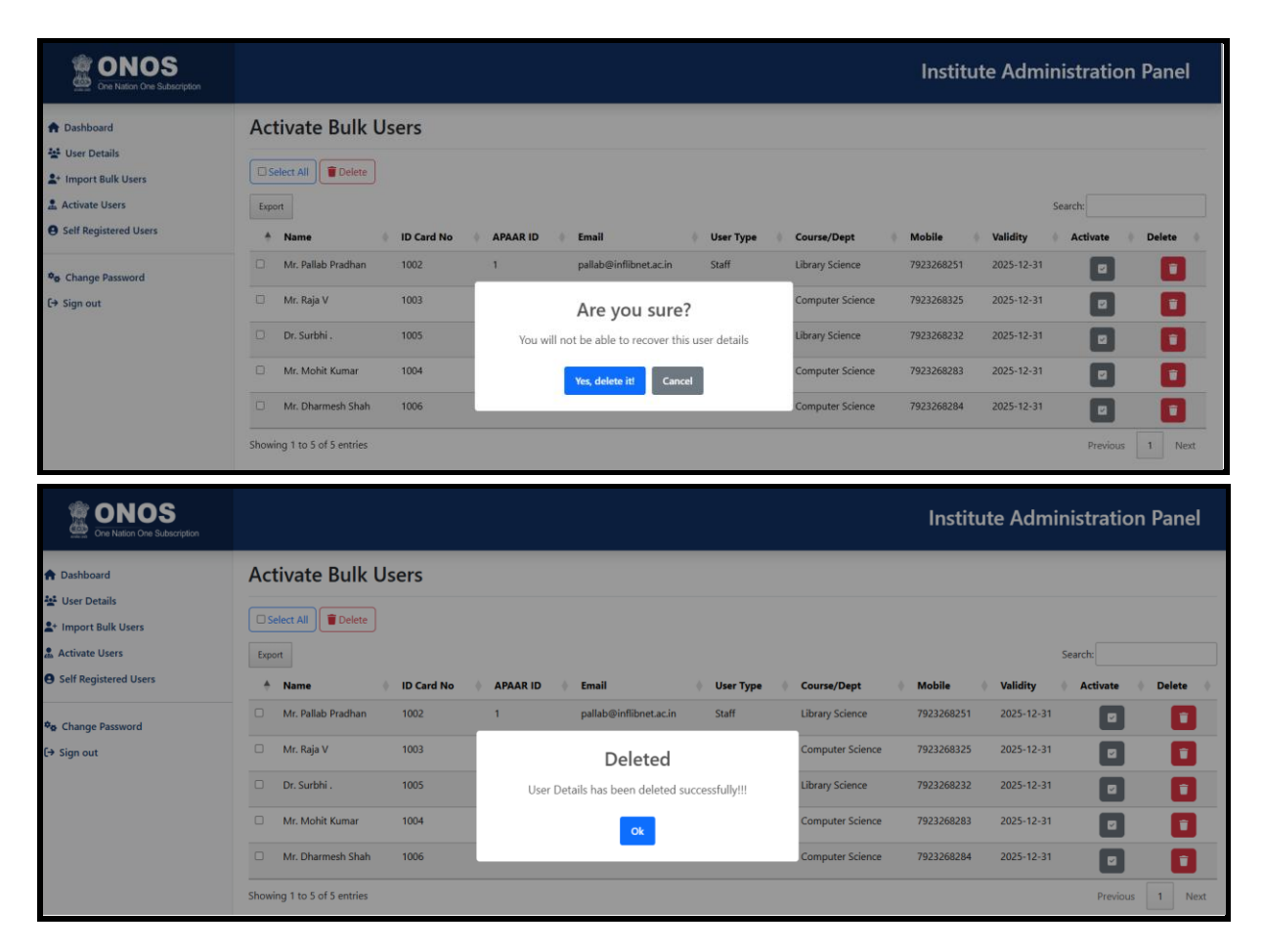

The Librarian/Nodal Officer can delete the user details by selecting the Particular User **OR** Click on **Select All**. Click on the **Delete** Button **OR** Delete Symbol **1**.

| Total Users                                                 |                                                                    |                                                   |
|-------------------------------------------------------------|--------------------------------------------------------------------|---------------------------------------------------|
| Select All Extend Validity Delete                           | Are you sure?<br>You will not be able to recover this user details | 2* Add New User<br>Search: pal                    |
| Name ID Card No                                             |                                                                    | Mobile 🛛 User Type 🔷 Validity 🔷 Status 🔷 Action 🔶 |
| Mr. Pallab Pradhan 1002                                     | Yes, delete it! Cancel                                             | 7923268251 Staff 2025-12-31 Active                |
| Showing 1 to 1 of 1 entries (filtered from 8 total entries) |                                                                    | Previous 1 Next                                   |

### How to extend the validity of Expired Users?

The Librarian/Nodal Officer can extend the validity of the **Expired Users**. Select the Particular user **OR Select All**.

| User   | Details                |               |              |                  |          |                  |          |            |   |           |     |            |     |         |     |         |      |
|--------|------------------------|---------------|--------------|------------------|----------|------------------|----------|------------|---|-----------|-----|------------|-----|---------|-----|---------|------|
|        | Total Users            |               | Active Users | Equired User     | •        | (                | ling Own |            |   | breakd r  | nah |            |     |         |     |         |      |
|        | 6                      |               | 1            | 4                |          |                  | 1        |            |   | 0         |     |            |     |         |     |         |      |
| Expi   | red Users              |               |              |                  |          |                  |          |            |   |           |     |            |     |         |     |         |      |
| OSe    | lect Al                | dity 🔋 Delete |              |                  |          |                  |          |            |   |           |     |            |     |         | 2-1 | idd New | User |
| Expo   | et                     |               |              |                  |          |                  |          |            |   |           |     |            | Sea | rch     |     |         |      |
| +      | Name                   | ID Card No    | APAAR ID     | Course/Dept      | + Email  |                  | +        | Mobile     | ÷ | User Type | ÷   | Validity   | ÷   | Status  |     | Action  | - 0  |
|        | Ms. Hasti M            | 1001          |              | Library Science  | ess.pa4( | Dinflibret.ac.in |          | 7923268243 |   | Student   |     | 2025-01-10 |     | Expired |     | /       | )    |
|        | Dr. Surbhi .           | 1005          | 3            | Library Science  | subhi@   | inflibnet.ac.in  |          | 7923268232 |   | Staff     |     | 2025-01-10 |     | Equind  |     |         | )    |
|        | Mr. Pallab Pradhan     | 1002          | 1            | Library Science  | pallab@  | inflibnet.ac.in  |          | 7923268251 |   | Staff     |     | 2025-01-10 |     | Capitol |     | / :     | )    |
| 0      | Mr. Dharmesh Shah      | 1006          | 5            | Computer Science | dashahi  | Dinflibret.ac.in |          | 7923268284 |   | Staff     |     | 2025-01-10 |     | Espirol |     |         | )    |
| Showin | ng 1 to 4 of 4 entries |               |              | _                |          |                  |          |            |   |           |     |            |     | Previ   | ous | 1       | lext |

Click on the Extend Validity. The system will ask for the **validity Extension**. Click on **Yes**, **Extend It!** 

|       | 6                  |            | Active Units<br>1 | <b>Capited Uner</b><br>4             |                      | 1 |            | 0         | •          |         |               |
|-------|--------------------|------------|-------------------|--------------------------------------|----------------------|---|------------|-----------|------------|---------|---------------|
| Expir | red Users          | y Delete   |                   |                                      |                      |   |            |           |            |         | 2+ Add New Up |
| Dipor | t<br>Name          | ID Card No |                   | Validity Extension                   | on                   |   | Mobile     | User Type | Validity   | Search: | + Action      |
| 8     | Ms. Hasti M        | 1001       |                   | Do you want to extend validity of se | lected users?        |   | 7923268243 | Student   | 2025-01-10 |         |               |
| 8     | Dr. Surbhi .       | 1005       |                   | Yes, Extend it! Cancel               | a in                 |   | 7923268232 | Staff     | 2025-01-10 |         |               |
| 8     | Mr. Pallab Pradhan | 1002       |                   | ubrary science                       | parapointionet.ac.in |   | 7923268251 | Staff     | 2025-01-10 |         |               |
|       |                    |            |                   |                                      |                      |   |            |           |            | _       |               |

Select the date from the dropdown calendar Menu. Click on **Save**.

|              |                         |           | Extend Validit                                                                       | ty for Selected Users                                           | ×                       |   |            | Ins       | stitute Adn | ninistrati | ion Panel       |
|--------------|-------------------------|-----------|--------------------------------------------------------------------------------------|-----------------------------------------------------------------|-------------------------|---|------------|-----------|-------------|------------|-----------------|
| User         | Details<br>6            |           | Select Date<br>12/31/2025<br>December 2028 -<br>Se Mo Te Vie<br>30 1 2 3<br>7 8 9 10 | ↑↓<br>The Fri Sa<br>4 5 6<br>HI 02 13                           | Close Save              | 1 | 2          | (         | [nat)       |            |                 |
| Expi<br>Expi | nelect AE Extend Valide | ly Delete | 14 15 16 17<br>21 22 23 24<br>28 29 39 34<br>4 5 8 7<br>Clear                        | 15 19 20<br>25 26 27<br>1 2 3<br>8 9 10<br>Today<br>Course/Dept | • Email                 |   | Mobile     | User Type | Validity    | Search:    | 2* Add New User |
| 8            | Ms. Hasti M             | 1001      |                                                                                      | Library Science                                                 | ess.pa4@inflibriet.ac.  | n | 7923268243 | Student   | 2025-01-10  | Canad      |                 |
| 8            | Dr. Surbhi .            | 1005      | 3                                                                                    | Library Science                                                 | surbhi@inflibriet.ac.ir |   | 7923268232 | Staff     | 2025-01-10  | Court      |                 |
| 8            | Mr. Pallab Pradhan      | 1002      | 1                                                                                    | Library Science                                                 | pallab@inflibnet.ac.ir  |   | 7923268251 | Staff     | 2025-01-10  | Capited    |                 |
| 8            | Mr. Dharmesh Shah       | 1006      | 5                                                                                    | Computer Science                                                | dashah@inflibnet.aci    | n | 7923268284 | Staff     | 2025-01-10  | Espired    |                 |
| Showir       | ng 1 to 4 of 4 entries  |           |                                                                                      |                                                                 |                         |   |            |           |             | Provis     | ous 1 Next      |

|             | 1000 (1000)<br>6                                  |                      | 1 | 4                                           | (restro)<br>1 |                                        | Ervede Ernab              | >                        |        |                               |                                                                                                    |        |
|-------------|---------------------------------------------------|----------------------|---|---------------------------------------------|---------------|----------------------------------------|---------------------------|--------------------------|--------|-------------------------------|----------------------------------------------------------------------------------------------------|--------|
| qii         | red Users                                         |                      |   |                                             |               |                                        |                           |                          |        | _                             |                                                                                                    |        |
| Export      | Extend Value                                      | My Delete            | Ľ | Validity Updated                            |               |                                        |                           |                          | Search | h                             | 2. Add 1                                                                                                    | cew Us |
|             | Name                                              | ID Card No           |   | Validity of selected users has been updated |               | + Mobile                               | User Type                 | Validity                 | () S   | tatus                         | ( Acti                                                                                                    | on     |
| ÷           |                                                   |                      |   | aucoartfullulli                             |               |                                        | (and set                  | 2025-01-10               |        | _                             |                                                                                                    |        |
| +           | Ms. Hasti M                                       | 1001                 |   | successionyin                               | cin           | 7923268243                             | Student                   | 2023-01-10               |        | tapired                       | 1                                                                                                    |        |
| +<br>2      | Ms. Hasti M<br>Dr. Surbhi .                       | 1001                 |   | Ok                                          | an an         | 7923268243                             | Staff                     | 2025-01-10               | 0      | tapired<br>tapired            | <ul> <li></li> <li></li> <li><td></td></li></ul> |        |
| +<br>1<br>1 | Ms. Hasti M<br>Dr. Surbhi .<br>Ms. Pallab Pradhan | 1001<br>1005<br>1002 | L | Ok                                          | in<br>in      | 7923268243<br>7923268232<br>7923268251 | Student<br>Staff<br>Staff | 2025-01-10<br>2025-01-10 | 0      | 2201102<br>2201102<br>2201102 | <ul> <li></li> <li></li> <li><td></td></li></ul> |        |

Click on **Ok**. The validity will be extended and updated till the selected period.

The system will update the user's validity and show as active users in user details.

| User   | Details                |               |                |                  |           |                  |            |       |        |           |    |        |      |             |
|--------|------------------------|---------------|----------------|------------------|-----------|------------------|------------|-------|--------|-----------|----|--------|------|-------------|
|        |                        | Expired Users | Expliced Users |                  | ing Uwr   |                  | lmild fr   | nah   |        |           |    |        |      |             |
|        | 6                      |               | 5              | 0                |           |                  | 1          |       | 0      |           |    |        |      |             |
| Activ  | ve Users               |               |                |                  |           |                  |            |       |        |           | ,  |        |      |             |
| Ose    | lect All               | ity 🛢 Delete  |                |                  |           |                  |            |       |        |           |    |        | 2: ^ | dd New User |
| Espo   | rt                     |               |                |                  |           |                  |            |       |        |           | Se | arch:  |      |             |
| +      | Name                   | ID Card No    | APAAR ID       | Course/Dept      | • Email   |                  | Mobile     | 0 Use | r Type | Validity  | -  | Status | 0.4  | Action 0    |
|        | Dr. Roma Asnani        |               |                |                  | roma@inf  | libnetacin       | 7923268244 | Staf  | r      |           |    | Atter  |      | /           |
|        | Ms. Hasti M            | 1001          |                | Library Science  | ess.pa4@i | inflibnet.ac.in  | 7923268243 | Stur  | ient   | 2025-12-3 | 11 | Active |      | / 1         |
| D      | Dr. Surbhi .           | 1005          | 3              | Library Science  | surbhi@in | fibretacin       | 7923268232 | Staf  | 1      | 2025-12-3 | 11 | Active |      | / 1         |
| D      | Mr. Pallab Pradhan     | 1002          | 1              | Library Science  | pallab@in | iflibnet.ac.in   | 7923268251 | Staf  | r      | 2025-12-3 | 11 | Active | [    | /           |
| D      | Mr. Dharmesh Shah      | 1006          | 5              | Computer Science | dashah®i  | inflibriet.ac.in | 7923268284 | Staf  | 1      | 2025-12-  | 1  | Attive |      | /           |
| Showin | ng 1 to 5 of 5 entries |               |                |                  |           |                  |            |       |        |           |    | Prev   | lous | 1 Next      |